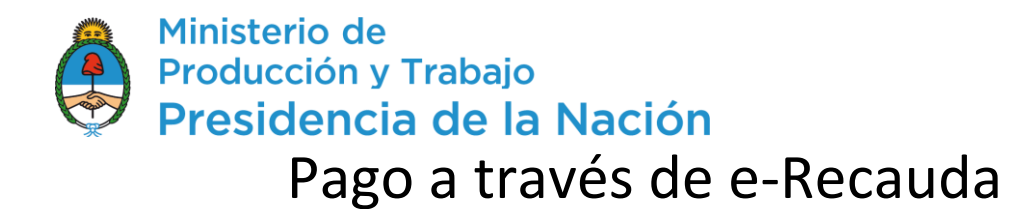

## Instructivo

Asociación a e-Recauda desde AFIP

Para poder utilizar e-Recauda, el usuario debe asociar el servicio desde la página de la AFIP. A continuación, se muestran los pasos a seguir.

1. Ingresar a la página de la AFIP e ingresar con CUIT y Clave Fiscal.

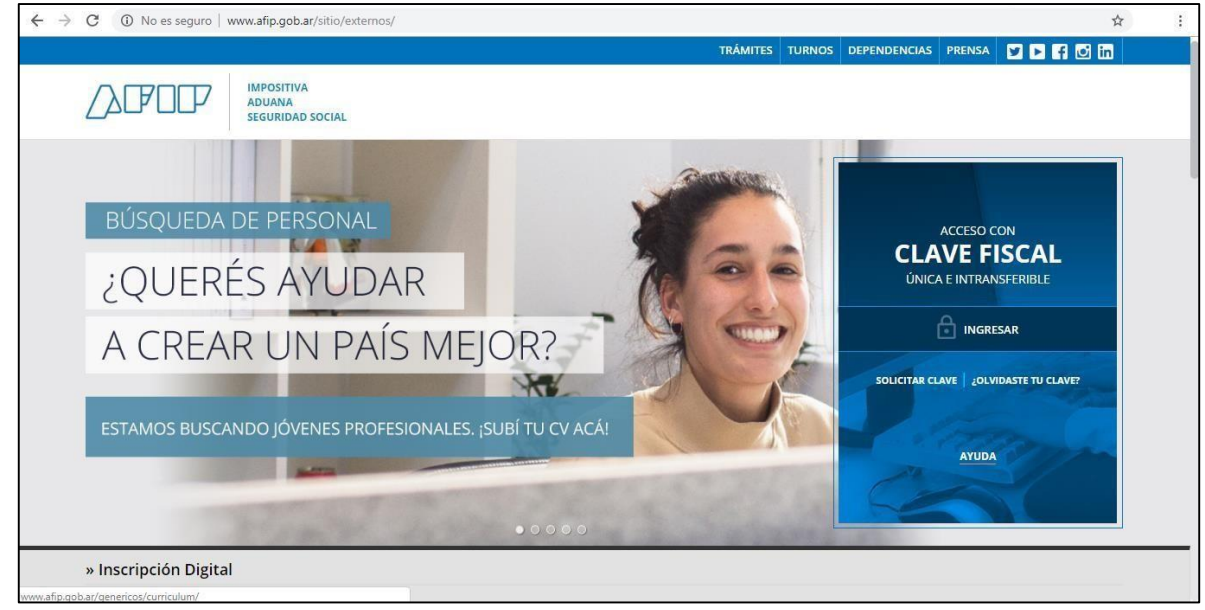

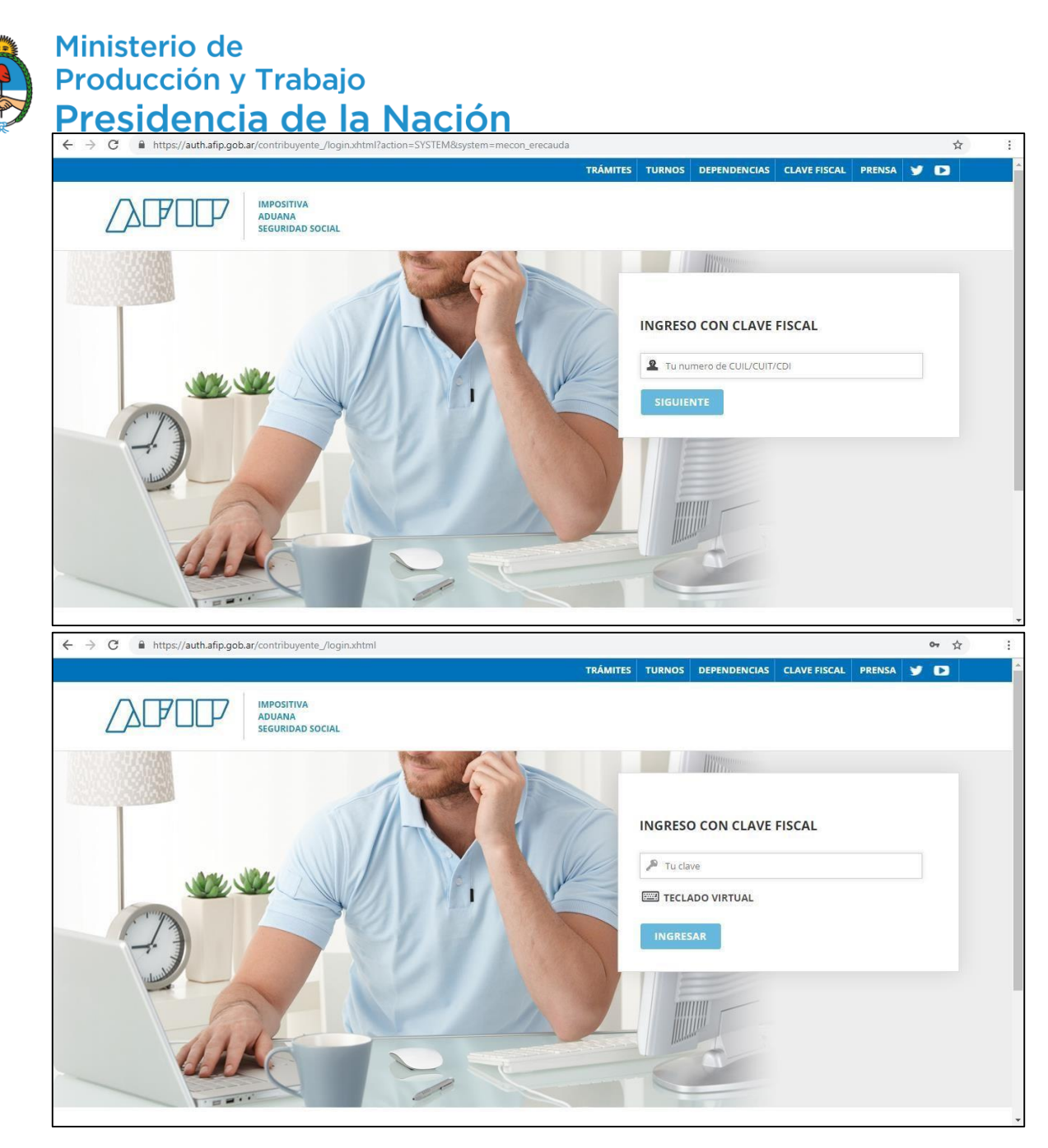

2. Una vez realizado el ingreso, se encontrará con su página personal de AFIP, como se muestra a continuación:

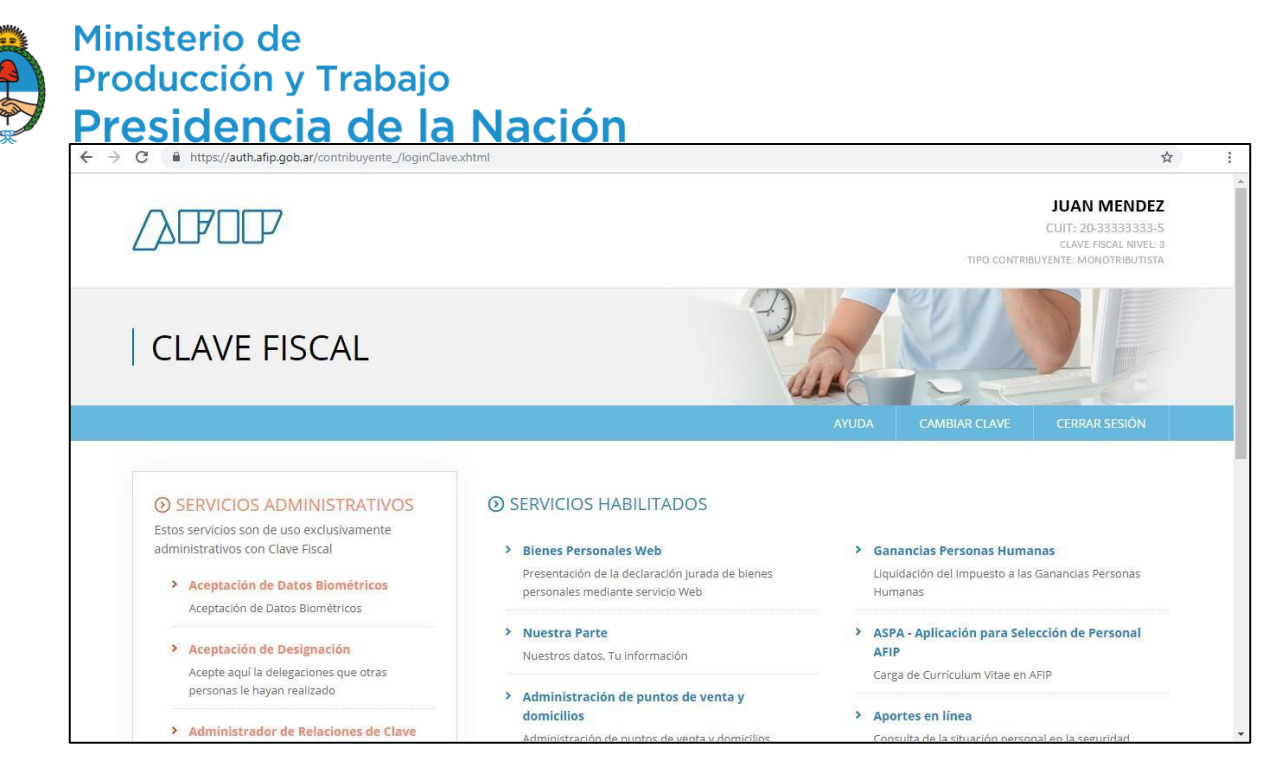

3. Deberá ingresar en el Administrador de Relaciones de Clave Fiscal

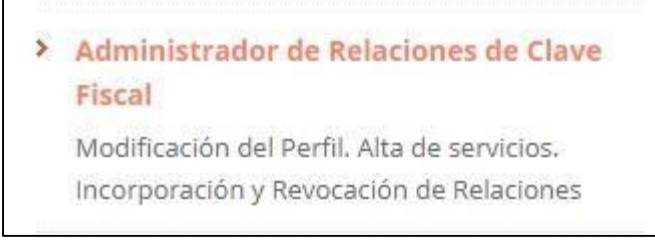

## 4. Lo re direccionará a la siguiente página:

| ← → C (i) https://serviciosweb.afi             | •gob.ar/claveFiscal/adminRel/main.aspx                                                                                                    | 1 | \$<br>: |
|------------------------------------------------|----------------------------------------------------------------------------------------------------|---|---------|
|                                                | Administrador de Relaciones                                                                                                    |   | 4       |
| ADMINISTRACION FEDERAL<br>DE INGRESOS PUBLICOS | Servicio Administrador de Relaciones                                                                                                    |   |         |
| >>> ACCESO CON CLAVE FISCAL                    | Este servicio le permite gestionar (incorporar y revocar) autorizaciones para opera servicios en nombre suvo o de la persona que<br>represente. Las operaciones generan formularios oficiales AFIP. Los mismos se abren en ventanas emergentes para su mayor<br>facilidad en la operación. Por favor fenga en cuenta esto a la hora de configurar su navegador. |   |         |
|                                                | Utilizando el botón "Adherir Servicio" podrá asociar un servicio a su Clave Fiscal. Esta es una<br>"fin nueva opción más simple y rápida de utilizar. Tenga en cuenta que el mismo no es válido para<br>habilitar un servicio en representación de dra persona.                                                                                                 |   |         |
| >>> TRÁMITES Y SERVICIOS                       | Utilizando el botón "Nueva Relación" podrá generar nuevas autorizaciones para utilizar servicios.<br>fi- Las autorizaciones podrán ser para Ud. mismo o bien para autorizar a otras personas para acceder<br>a algún servicio en su nombre.                                                                                                    |   |         |
| Autónomos                                      | Utilizando el bolón "Consultar" podrá buscar las distintas relaciones existentes para su persona,<br>" pri discriminados por Representantes (Personas que lo representan a Ud.) y Representados (Personas<br>que Ud. representa).<br>CONSULTAR                                                                                                    |   |         |
| Autonomos                                      |                                                                                                    |   |         |
| Contribuyentes Regimen                         |                                                                                                    |   |         |
| General                                        |                                                                                                    |   |         |
| Empleadores                                    |                                                                                                    |   |         |
| Empleados                                      |                                                                                                    |   |         |
| Futuros Contribuyentes                         |                                                                                                    |   |         |
| Monotributistas                                |                                                                                                    |   |         |
| Empleados de Casas                             |                                                                                                    |   |         |
| Particulares                                   |                                                                                                    |   |         |
| Operadores de Comercio                         |                                                                                                    |   |         |
| Exterior                                       |                                                                                                    |   |         |
| Viajeros                                       |                                                                                                    |   |         |
| Usuarios Aduaneros                             |                                                                                                    |   |         |
| Organismos de la Seguridad                     |                                                                                                    |   |         |
| Social                                         |                                                                                                    |   | ~       |
|                                                |                                                                                                    |   | +       |

Deberá seleccionar "ADHERIR SERVICIO", y se desplegará una lista como la que se muestra a continuación:

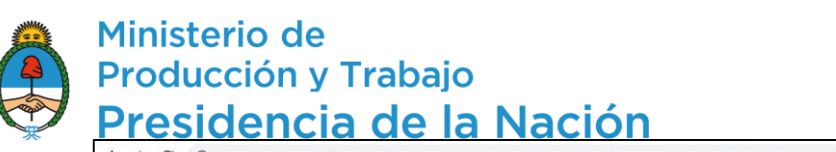

| $\leftrightarrow$ $\rightarrow$ C (i) https://serviciosweb.afip.gob.ar/Clav | veFiscal/AdminRel/serviceSearch2.aspx?representado=20359830638& return to=selfRelationAddites and the set of the set of | \$<br>÷ |
|-----------------------------------------------------------------------------|----------------------------------------------------------------------------------------------------|---------|
| Otros accesos importantes                                                   | KINK de Reincidencia                                                                                                    | ^       |
| 1. Autoridades                                                              | PROVINCIA                                                                                                    |         |
| 2. Compras                                                                  | ana an Instituto Nacional de la                                                                                                    |         |
| 3. Credencial Virtual                                                       | Propiedad Industrial                                                                                                    |         |
| 4. Curriculum Vitae                                                         |                                                                                                    |         |
| 5. Enlaces de Interés                                                       | DE VITIVINICULTURA                                                                                                    |         |
| 6. Estadísticas                                                             |                                                                                                    |         |
| 7. Excombatientes de Malvinas                                               | Jefatura de Gabinete de Ministros                                                                                                    |         |
| AFIP                                                                        |                                                                                                    |         |
| 8. Guía Paso a Paso                                                         | Winstein de<br>Pranticación Federal,<br>Investión Rública y Servicios                                                                                                    |         |
| 9. Micrositios                                                              |                                                                                                    |         |
| 9. Aportes en línea                                                         | Ministerio de Agroindustria<br>Presidencia de la Nación                                                                                                    |         |
| 11. ¿Recibió una comunicación                                               |                                                                                                    |         |
| AFIP?                                                                       | ASIP AGENCIA SANTACRUCERA<br>DE INGRESOS PÚBLICOS                                                                                                    |         |
| 12. Validez de Comprobante                                                  |                                                                                                    | - 5     |
|                                                                             | MINISTERIO DE HACIENDA<br>Y FINANZAS PÚBLICAS                                                                                                    |         |
|                                                                             | Buenos Alrea Provincia<br>Meisenvis et Jahava et Galenets en Holzens                                                                                                    |         |
|                                                                             | Ministerio de Justicia y Derechos Humanos                                                                                                    |         |
|                                                                             | Presidencia de la Nación                                                                                                    |         |
|                                                                             | Municipalidad del Partido<br>de General Pueyredon                                                                                                    |         |

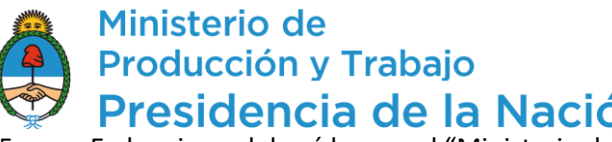

Presidencia de la Nación
 En la misma deberá buscar el "Ministerio de Hacienda y Finanzas Públicas" y seleccionarlo.
 Se desplegarán los servicios asociados al organismo como se muestra a continuación:

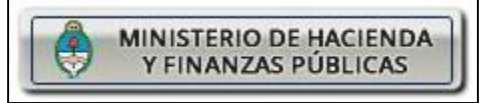

| ← → C ③ https://serviciosweb.afip.got | $\mathbf{ar}$ /ClaveFiscal/AdminRel/serviceSearch2.aspx?representado=20359830638&returnto=selfRelationAdd            | \$<br>: |
|---------------------------------------|----------------------------------------------------------------------------------------------------|---------|
| 9. Micrositios                        |                                                                                                    | -       |
| 9. Apones en línea                    | Presidencia de la Nación                                                                                             |         |
| AFIP?                                 | A CID AGENCIA SANTACRUCEÑA                                                                                           |         |
| 12. Validez de Comprobante            | DE INGRESOS PUBLICOS                                                                                                 |         |
|                                       | MINISTERIO DE HACIENDA<br>Y FINANZAS PUBLICAS                                                                        |         |
|                                       | Servicios Interactivos                                                                                               |         |
|                                       | <ul> <li>e-Prov</li> <li>Sistema de Consulta y seguimiento de Pagos</li> </ul>                                       |         |
|                                       | e-Recauda<br>Sistema de Recaudación de la Administración Pública Nacional                                            | 1       |
|                                       | LEY 27.133 - MEyFP<br>Ley 27.133 - Consulta Individual                                                               |         |
|                                       | Registro oferta trigo disp. para comercialización<br>Registro de oferta de trigo disponible para su comercialización |         |
|                                       | RSI - Gestion de Tareas<br>Registro de Subsidios e Incentivos - Gestion de Tareas para Organismos Ejecutores.        |         |
|                                       | RSI-Padrón de Políticas<br>RSI - Padrón de Subsidios e Incentivos                                                    |         |
|                                       | SC - Registro de Productores Lácteos Beneficiarios<br>Régimen de Recomposición del Pequeño Productor Lechero         |         |
|                                       | SC - SUBEneficio<br>SUBEneficio - Administración de datos de la empresa y beneficios                                 |         |
|                                       | SC-Registro de Productores de Granos Beneficiarios<br>Programa de Estímulo al pequeño productor de granos            |         |
|                                       | SC-Solicitud de Contacto<br>Solicitudes de Contacto con la Secretaría de Comercio                                    | -       |

6. Del listado deberá seleccionar e-Recauda:

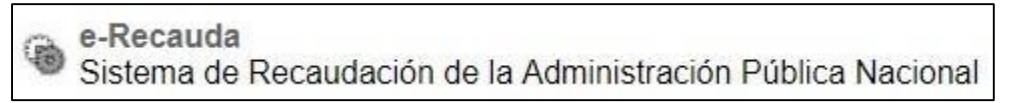

7. Confirma la adhesión del servicio:

| Minister         Producc         Presid         ← → C       © https://serviciosweb.af         OP       OP         OP       OP         OP       OP         OP       OP         OP       OP         OP       OP | io de<br>ión y Trabajo<br>encia de la<br>fip.gob.ar/ClaveFiscal/AdminRel/relationAdd.asp<br>Administrador de Relaciones | Nación<br>px?representado=203598306388<br>Biervenido Usuario UJUAN MENDEZ [2<br>Actuando en representación de UJUAN | representante=20359830638&servic<br>0-333333-6J<br>MENDEZ [20-333333-6] | ename=web;//mecon_erecauda | ☆ | : |
|----------------------------------------------------------------------------------------------------|----------------------------------------------------------------------------------------------------|----------------------------------------------------------------------------------------------------|-------------------------------------------------------------------------|----------------------------|---|---|
| See INGRESOS PUBLICOS                                                                                                    | Autorizante<br>Representi                                                                                               | Incorp<br>(Dador) JUAN MENDEZ [20-33]<br>ado JUAN MENDEZ [20-33]                                                    | borar nueva Relación<br>333333-5]<br>333333-5] T                        |                            |   |   |
| >>> TRÁMITES Y SERVICIOS                                                                                                    | Servicio<br>Represent:                                                                                                  | e-Recauda (Nivel de si<br>ante JUAN MENDEZ                                                                          | eguridad mínimo requerido 2)<br>[Clave Fiscal Nivel 3]                  | BUSCAR<br>BUSCAR           |   |   |
| Contribuyentes Régimen<br>General<br>Empleadores                                                                                                    |                                                                                                    |                                                                                                    | CONFIRMAR                                                               |                            |   |   |
| Empleados<br>Futuros Contribuyentes                                                                                                    |                                                                                                    |                                                                                                    |                                                                         |                            |   |   |
| Empleados de Casas<br>Particulares                                                                                                    |                                                                                                    |                                                                                                    |                                                                         |                            |   |   |
| Operadores de Comercio<br>Exterior<br>Viajeros                                                                                                    |                                                                                                    |                                                                                                    |                                                                         |                            |   |   |
| Usuarios Aduaneros<br>Organismos de la Seguridad<br>Social                                                                                                    |                                                                                                    |                                                                                                    |                                                                         |                            |   | Ţ |

8. Obtendrá una constancia de adhesión. Por último, el servicio aparecerá en la página personal de AFIP, como se muestra a continuación.

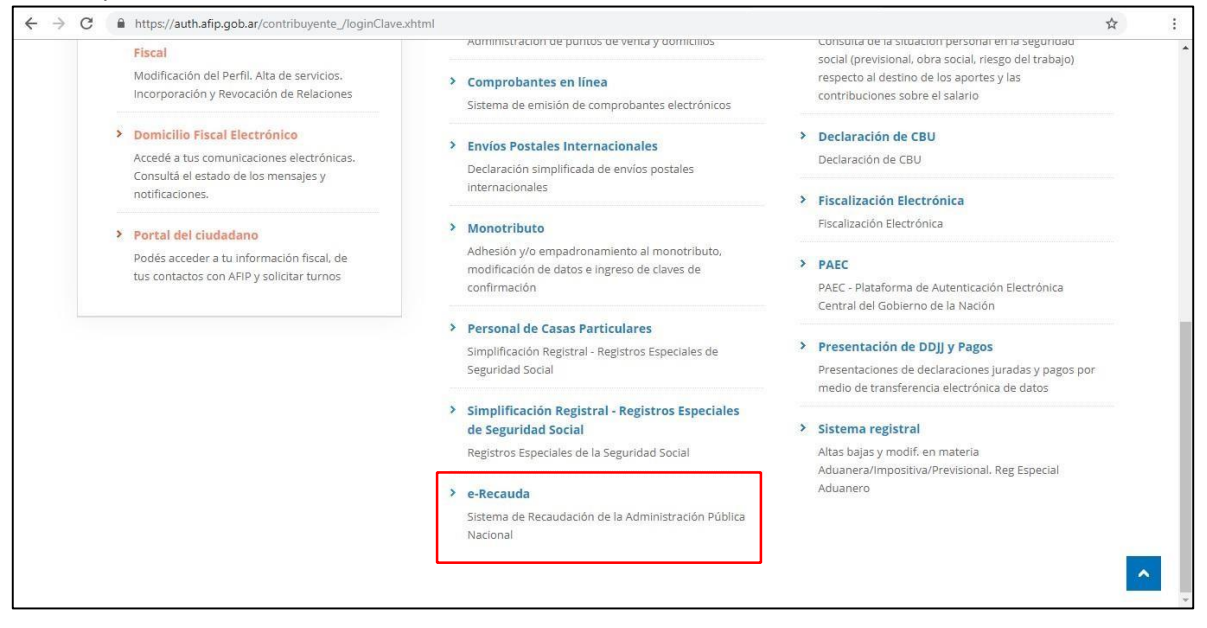

9. Hasta aquí, el ciudadano/empresa se ha adherido al sistema e-Recauda.

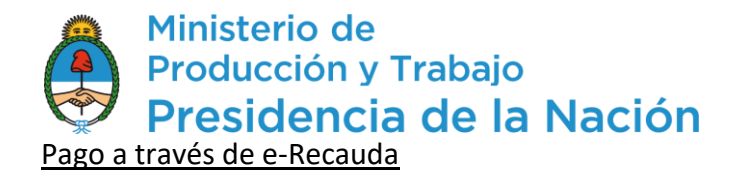

1. Para el trámite de "Solicitud de Bono para productores de Bienes de Capital", se mantiene la operatoria como se venía haciendo (trámite por TAD). Se le informa al usuario el monto que debe abonar y una vez que toma conocimiento debe ingresar al portal de e-Recauda.

El link es:

## https://erecauda.mecon.gov.ar/erecauda/

2. Visualizará a la siguiente página:

| ← → C                                                                                                    |                                                                                                    | ☆ | :   |
|----------------------------------------------------------------------------------------------------|----------------------------------------------------------------------------------------------------|---|-----|
| <b>ORECAUDA</b><br>Sistema de Recaudación de la Administración Pública Nacional                                                                                                    |                                                                                                    |   | Í   |
| Acerca del Sitio                                                                                                    |                                                                                                    |   | - 1 |
| En el marco del gobierno electrónico, el eRecauda tiene como objetivo permitir al<br>Contribuyente/Deudor, a partir de un único Portal, generar sus propios comprobantes para el<br>pago, con el fin de cumplir sus obligaciones con el Estado Nacional, representado en los<br>distintos Ministerios u Organismos que lo componen.<br>Luego de completar una serie de datos correspondientes al concepto de pago, el<br>Contribuyente/Deudor podrá optar por la generación de un Volante Electrónico de Pago (VEP),<br>para posteriormente ser pagado en forma electrónica a través de una determinada entidad de<br>pago (Red Banetco, Red LINK, o Interbanking), o por la generación e impresión de una Boleta<br>de Pago, para realizar el mismo en una entidad bancaria o no bancaria adherida al Sistema, en<br>forma presencial. | Acceso con Clave Fiscal<br>Si Ud. es un usuario registrado, presione ingresar y<br>acceda a través del sito de AFIP:<br>Ingresar<br>Si Ingresa por primera vez, asocie su clave fiscal a<br>eRecauda desde aqui |   |     |
| Cómo utilizar eRecauda                                                                                                    |                                                                                                    |   |     |
| Para más información puede consultar la guía de uso, en la cual se describe como ingresar al<br>sistema y operar en el mismo.                                                                                                    | Access sin Clave Fiscal                                                                                                    |   |     |
| ENTIDADES HABILITADAS PARA EL PAGO                                                                                                    | Si Ud. no esta registrado, puede generar su<br>boleta ingresando desde aquí.                                                                                                    |   | +   |

3. Ingresará con CUIT y Clave Fiscal.

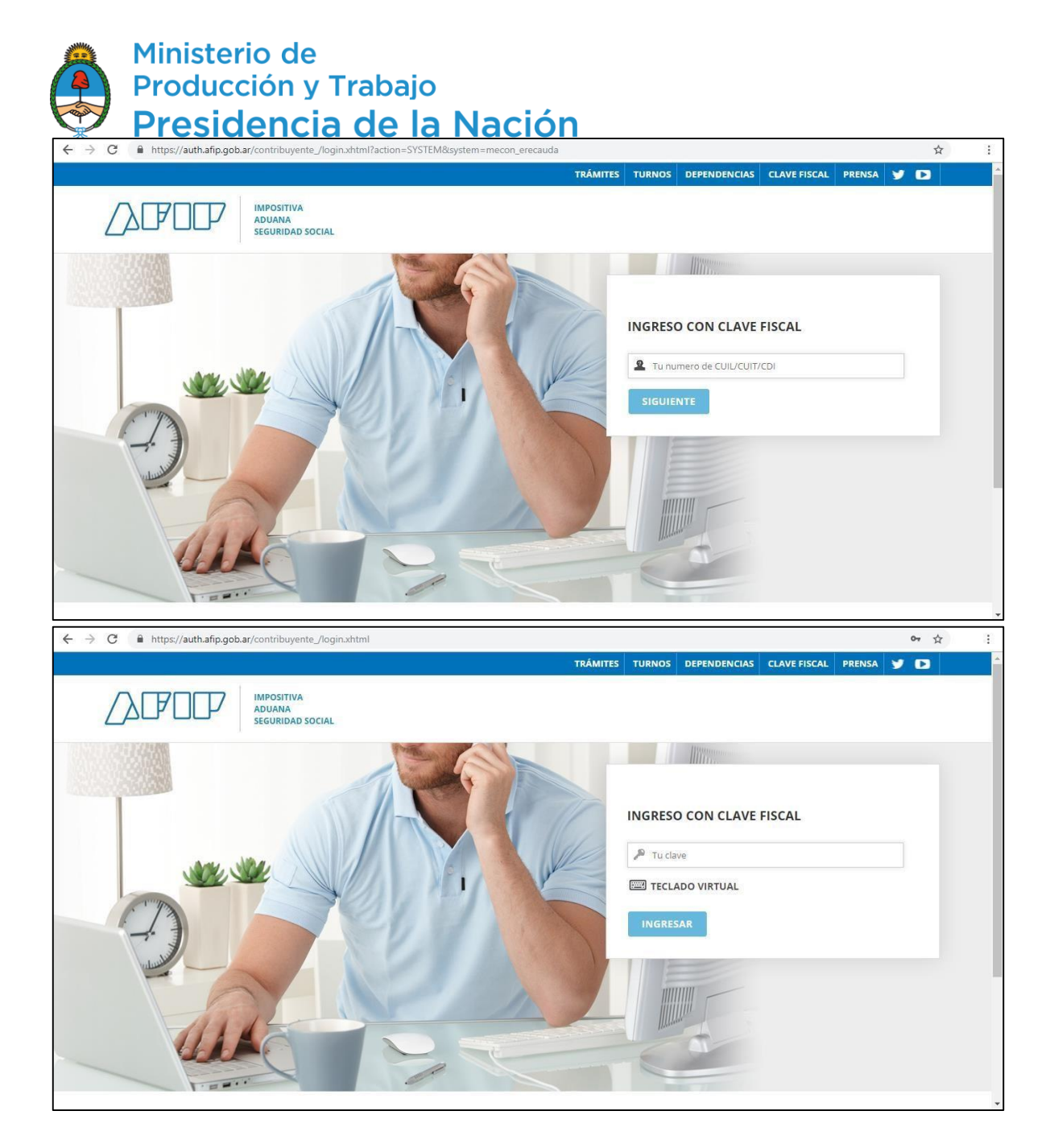

4. Una vez ingresado a e-Recauda, le aparecerá la siguiente pantalla:

Ministerio de Producción y Trabajo **Presidencia de la Nación** 

| ← → C 🔒 | https://erecauda.mecon.gov.ar/erecauda/home                                     | * :                              |
|---------|---------------------------------------------------------------------------------|----------------------------------|
|         | <b>ORECAUDA</b><br>Sistema de Recaudación de la Administración Pública Nacional | Usuario 20359830638   Salir      |
|         | Entidad Receptora de los Fondos<br>Entidad Ordenante                            |                                  |
|         |                                                                                 | Generar Comprobante para Pago    |
|         |                                                                                 | Consultar Comprobantes Generados |

5. Deberá colocar en "Entidad Receptora de los Fondos" al Ministerio de Producción, el cual podrá buscar tanto por código como por nombre, tal cual muestra la imagen siguiente:

|                                                        | Entidad Receptora de los Fondos                                                              | •                           |
|--------------------------------------------------------|----------------------------------------------------------------------------------------------|-----------------------------|
| <b>ORECAUDA</b><br>Sistema de Recaudación de la Admini | Código Descripción                                                                           | Usuario 20359830638   Salir |
|                                                        | Código Descripción                                                                           |                             |
|                                                        | 113 Teatro Nacional Cervantes                                                                |                             |
|                                                        | I14 Instituto Nacional de Asociativismo y Economía Social                                    |                             |
|                                                        | 205 Agencia de Administración de Bienes del Estado                                           |                             |
|                                                        | 207 Ente Nacional de Comunicaciones                                                          |                             |
| Entidad Receptora de los                               | <ul> <li>317 Ministerio de Ambiente y Desarrollo Sustentable (Gastos<br/>Propios)</li> </ul> |                             |
| Entidad Ordenante                                      | 328 Ministerio de Energía (Gastos Propios)                                                   |                             |
|                                                        | 331 Servicio Penitenciario Federal                                                           |                             |
|                                                        | 332 Ministerio de Justicia y Derechos Humanos (Gastos Propios)                               |                             |
|                                                        | 334 Ente de Cooperación Técnica y Financiera del Servicio     Penitenciario Federal          | ite para Pago               |
|                                                        | 343 Ministerio de Seguridad                                                                  |                             |
|                                                        | 347 Sistema Federal de Medios y Contenidos Públicos                                          |                             |
|                                                        | 362 Ministerio de Producción                                                                 | antes Generados             |
|                                                        | 363 Ministerio de Agroindustria                                                              |                             |
|                                                        | 366 Ministerio de Modernización                                                              |                             |
|                                                        | 379 Estado Mayor General de la Armada                                                        |                             |
|                                                        | 450 Instituto Geográfico Nacional                                                            |                             |
|                                                        | Limpiar Cancelar Aceptar                                                                     |                             |

Nota: el código del Ministerio de Producción es 362.

6. Una vez seleccionado y aceptado, se completarán de forma automática los campos "Entidad Receptora de los Fondos" y "Entidad Ordenante" como muestra la siguiente imagen: <complex-block>

Ministerio de

7. Luego, deberá cliquear en "Generar Comprobante para Pago". Le aparecerá el siguiente aviso, el cual debe aceptar para continuar.

| C      https://erecauda.mecon.gov.ar/erecauda/hon     | 1e                                                                                                    | \$    |
|-------------------------------------------------------|----------------------------------------------------------------------------------------------------|-------|
| <b>ORECAUDA</b><br>Sistema de Recaudación de la Admin | Usuario 20359830638   S                                                                                                    | Salir |
|                                                       |                                                                                                    |       |
| Entidad Receptora de los                              | Fandre Ministario de Producción                                                                                                    |       |
| Entidad Ordenante                                     | Se dará inicio a una serie de pasos que Ud. deberá<br>seleccionar/completar para generar un Comprobante para el<br>pago a favor de Ministerio de Producción |       |
|                                                       | Aceptar Cancelar Consultar Comprobantes Generados                                                                                                    |       |
|                                                       |                                                                                                    |       |
|                                                       |                                                                                                    |       |
|                                                       |                                                                                                    |       |

8. Una vez aceptado, comenzará a generar el Volante Electrónico de Pago. Para ello, deberá seleccionar el Concepto de Pago. Los mismos aparecen en un listado como se muestra a continuación.

| € ⇒ c | Minister<br>Produce<br>Presid | rio de<br>ción y Traba<br><u>encia de</u><br>congovar/erecauda/home                                                                      | <sup>io</sup><br>la Nación                                                |                             | ☆ |  |
|-------|-------------------------------|----------------------------------------------------------------------------------------------------|---------------------------------------------------------------------------|-----------------------------|---|--|
|       | ©Reco<br>Sistema de           | <b>AUDA</b><br>Recaudación de la Administración Pública                                                                                  | Nacional                                                                  | Usuario 20359830638   Salir |   |  |
|       | <b>f</b>                      |                                                                                                    | Generación de Comprobante para Pag                                        | 0                           |   |  |
|       |                               | 1. Seleccionar el Concepto                                                                                                    | 2. Complete los Datos                                                     | 3. Genere el Comprobante    |   |  |
|       |                               | Entidad Receptora de los Fondos<br>Entidad Ordenante                                                                                     | Ministerio de Producción<br>Ministerio de Producción                      |                             |   |  |
|       |                               | Conceptos de Pago                                                                                                    |                                                                           |                             |   |  |
|       |                               | Filtro de Busqueda<br>Bono De Credito Fiscal - Regim<br>Bono De Credito Fiscal - Reg<br>Bienes de Captal<br>Bono para fabricantes de Bie | Q<br>In de Fomento PyME<br>imen de Fomento PyME<br>enes de Capital 379/01 | Cancelar Continuar >        |   |  |

9. Deberá cliquear en "Bienes de Capital" para desplegar los conceptos de pago. Una vez desplegado, deberá seleccionar el Concepto "Bono para fabricantes de Bienes de Capital 379/01" y deberá cliquear en "Continuar".

10. En la siguiente pantalla se colocarán los datos del pago. En la siguiente imagen se muestra cómo es:

| ← → C 🔒 https://erecauda.mee | con.gov.ar/erecauda/home                             |                                                      |                             | ☆ : |
|------------------------------|------------------------------------------------------|------------------------------------------------------|-----------------------------|-----|
| ©Rec.<br>Sistema de          | Auda<br>Recaudación de la Administración Pública     | Nacional                                             | Usuario 20359830638   Salir |     |
| *                            |                                                      | Generación de Comprobante para Pago                  |                             |     |
|                              | 1. Seleccionar el Concepto                           | 2. Complete los Datos                                | 3. Genere el Comprobante    |     |
|                              | Entidad Receptora de los Fondos<br>Entidad Ordenante | Ministerio de Producción<br>Ministerio de Producción |                             |     |
|                              | Concepto                                             | Bono para fabricantes de Bienes de Capital 379/01    |                             |     |
|                              | Datos Generales                                      |                                                      |                             |     |
|                              | <ul> <li>Datos de Contacto</li> </ul>                |                                                      |                             |     |
|                              | <ul> <li>Datos Específicos</li> </ul>                |                                                      |                             |     |
|                              |                                                      | Cancela                                              | ar Volver Continuar >       |     |

11. Esta sección contiene tres menúes desplegables. El primero corresponde a los "Datos Generales". El usuario deberá completar los campos obligatorios resaltados en amarillo, es decir, el **CUIT** de quien paga y el **Importe de Pago** a abonar. <u>Este último se</u> <u>completa manualmente en función de lo que se le haya informado a la empresa</u>. El resto de los campos son opcionales.

## Ministerio de Producción y Trabajo Presidencia de la Nación Datos Generales Contribuyente / Deudor CUIT/CUIL/CDI T Denominación Obligado / Usuario CUIT/CUIL/CDI 20359830638 Υ. Denominación BARONE FRANCISCO Moneda de Pago PESO ARGENTINO Importe de Pago Documento de Instrucción Norma de Respaldo Tipo Tipo Número Número Año Año Seleccionar archivo Ningún a...ccionado X Observaciones

12. El siguiente corresponde a "Datos de Contacto", en el cual son dos campos obligatorios para continuar.

| <ul> <li>Datos Generales</li> </ul>   |  |  |
|---------------------------------------|--|--|
| <ul> <li>Datos de Contacto</li> </ul> |  |  |
| Teléfono<br>Correo Electrónico        |  |  |

13. Por último, están los "Datos Específicos", donde figurará el número de expediente que será obligatorio de completar.

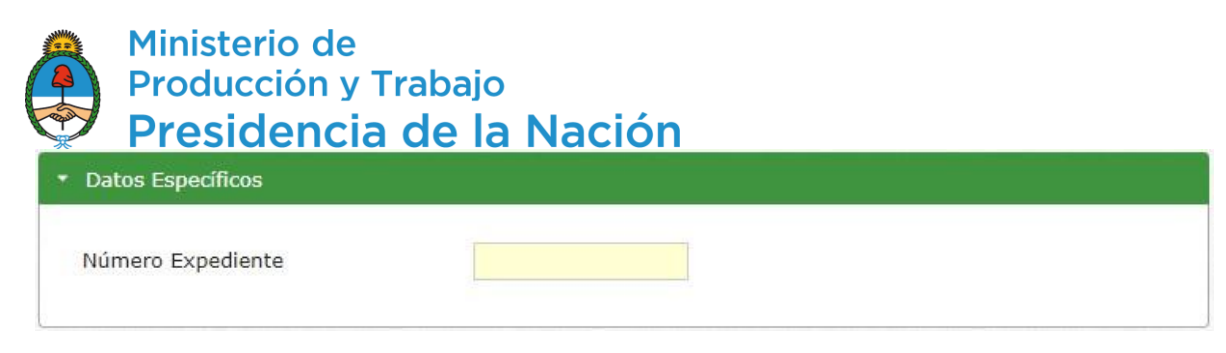

14. Una vez completados todos los datos, se continúa a generar el Volante Electrónico de Pago. En esta instancia estará disponible el pago mediante Home Banking. El volante que genera el sistema es válido como comprobante de pago.